## Viewing Job History

You can view short and longterm job history details in Absence Management.

## Past Jobs

Select the "**Past Jobs**" tab on the homepage for a quick view of jobs worked in the past 30 days. Job history details include the date and time worked, as well as location and other relevant details.

| Abse                    | nce M | Manage                                | emer     | nt     | Victo   | ria Co | ounty          | Scho                                                      | ol Distri | ct ~     |                         |        |         |               |                 |                    |                |            |      |            | ?    | Mı    | Melo<br>Ilti-Dis | ody Po<br>strict \ | ond ~<br>⁄iew |  |
|-------------------------|-------|---------------------------------------|----------|--------|---------|--------|----------------|-----------------------------------------------------------|-----------|----------|-------------------------|--------|---------|---------------|-----------------|--------------------|----------------|------------|------|------------|------|-------|------------------|--------------------|---------------|--|
| $\overline{\mathbf{G}}$ |       |                                       | ne 2023  |        |         |        |                | Ju                                                        | July 2023 |          |                         |        |         |               |                 | August 2023        |                |            |      |            |      |       |                  |                    |               |  |
|                         |       |                                       | SUN      | MON    | TUE     | WED    | THU            | FRI                                                       | SAT       | SUN      | MON                     | TUE    | WED     | THU           | FRI             | SAT                | ŝ              | UN         | MON  | TUE        | WED  | THU   | FRI              | SAT                |               |  |
| 20                      |       |                                       |          |        |         |        | 1              | 2                                                         | 3         |          |                         |        |         |               |                 | 1                  |                |            |      | 1          | 2    | 3     | 4                | 5                  |               |  |
| -0                      |       | •                                     | 4        | 5      | 6       | 7      | 8              | 9                                                         | 10        | 2        | 3                       | 4      | 5       | 6             | 7               | 8                  |                | 6          | 7    | 8          | 9    | 10    | 11               | 12                 |               |  |
| 2                       |       |                                       | 11       | 12     | 13      | 14     | 15             | 16                                                        | 17        | 9        | 10                      | 11     | 12      | 13            | 14              | 15                 |                | 13         | 14   | 15         | 16   | 17    | 18               | 19                 |               |  |
| ক্ট                     |       |                                       | 18       | 19     | 20      | 21     | 22             | 23                                                        | 24        | 16       | 17                      | 18     | 19      | 20            | 21              | 22                 |                | 20         | 21   | 22         | 23   | 24    | 25               | 26                 |               |  |
| dil)                    |       |                                       | 25       | 26     | 27      | 28     | 29             | 30                                                        |           | 23       | 24                      | 25     | 26      | 27            | 28              | 29                 |                | 27         | 28   | 29         | 30   | 31    |                  |                    |               |  |
|                         |       |                                       |          |        |         |        |                |                                                           |           | 30       | 31                      |        |         |               |                 |                    |                |            |      |            |      |       |                  |                    |               |  |
|                         |       | 0                                     | Ava      | ailab  | le Jo   | bs     |                | 1                                                         | Sch       | edul     | ed Jo                   | bs     |         |               | 3               | Past               | Job            | s          |      |            | 0    | Nor   | n Wo             | ork D              | ays           |  |
|                         | - [   | This list                             | shows    | jobs f | for the | past 3 | 30 day         | vs. Vie                                                   | w more l  | by click | ing the                 | Histo  | ory tab |               |                 | (                  | $\oplus$       |            |      |            |      |       |                  |                    |               |  |
|                         |       | Date 4                                | <u> </u> |        |         |        | Time           |                                                           |           | 0        | Ouration                | n      |         | Loca          | tion            |                    |                |            |      |            |      |       |                  |                    |               |  |
|                         |       | Pond, A                               | my       |        | Ø       | Rep    | ort to:        | Main                                                      | Office    |          |                         |        |         |               |                 |                    |                |            |      | (          | CONF | IRMAT | ION #            | \$5848             | 56088         |  |
|                         |       | Fri, 6/9/                             | /2023    |        |         |        | 7:00 /<br>3:00 | AM -<br>PM                                                |           | (        | 0                       | Full C | Day     | Victo<br>VC E | ria Co<br>lemer | ounty S<br>ntary S | chool<br>chool | Disti<br>S | rict |            |      |       |                  | 1                  | 6             |  |
|                         |       | Beasley, Pam 🖉 Report to: Main Office |          |        |         |        |                |                                                           |           |          | CONFIRMATION #583309788 |        |         |               |                 |                    |                |            |      |            |      |       |                  |                    |               |  |
|                         |       | Tue, 6/13/2023 8:00 AM -<br>5:00 PM   |          |        |         |        | (              | Full Day Victoria County School District Coal Hill School |           |          |                         |        |         |               |                 |                    |                |            |      | <b>6</b> 9 |      |       |                  |                    |               |  |

## History

Select History from the side navigation to extend your job history search beyond 30 days.

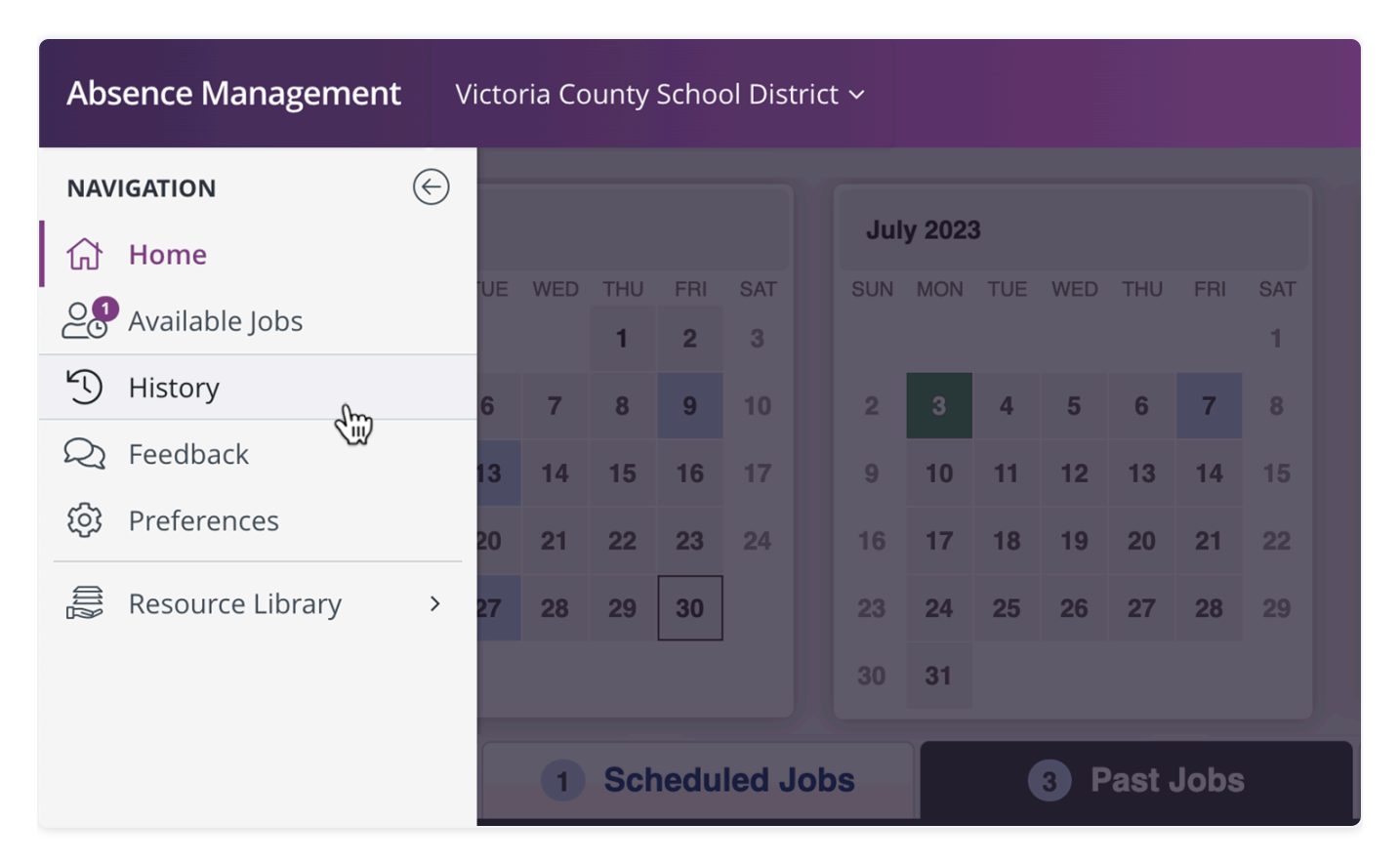

This selection displays any jobs worked during the previous 60 days, by default. You can also search ranges for the last 90 days, the last 120 days, this school year, last school year, and custom.

|                                                             | D                     | isplaying: 5/1/202 | 23 to 6/30/2023                                                      |            |  |  |  |  |
|-------------------------------------------------------------|-----------------------|--------------------|----------------------------------------------------------------------|------------|--|--|--|--|
| Select a date range: Last 6                                 | 0 days Last 90 days   | Last 120 days      | This School Year Last School Year Custom                             |            |  |  |  |  |
|                                                             | 3 Jobs                |                    | 0 Non Work Days                                                      |            |  |  |  |  |
| Date 🔺                                                      | Time                  | Duration           | Location                                                             |            |  |  |  |  |
| Pond, Amy 💿 🔗 Re                                            | port to: Main Office  |                    | CONFIRMATION #58                                                     | 4856088    |  |  |  |  |
| Fri, 6/9/2023                                               | 7:00 AM -<br>3:00 PM  | Full Day           | Victoria County School District<br>VC Elementary Schools             | 60         |  |  |  |  |
| Beasley, Pam 🔗 Report to: Main Office CONFIRMATION #5833097 |                       |                    |                                                                      |            |  |  |  |  |
| Tue, 6/13/2023                                              | 8:00 AM -<br>5:00 PM  | Full Day           | Victoria County School District<br>Coal Hill School                  | <b>~ 9</b> |  |  |  |  |
| Barker, Bob 🔗 Report                                        | to: Main Office       |                    | CONFIRMATION #586352833                                              | e Feedback |  |  |  |  |
| Tue, 6/27/2023                                              | 11:00 AM -<br>6:00 PM | Full Day           | Victoria County School District<br>Victoria County Community Schools | <b>C</b> 9 |  |  |  |  |

Select the **Custom** link to create a custom date range. Use the date selectors to enter your custom date range and click **Go** to view results.

| Displaying: 5/1/2023 to 6/30/2023 |                      |               |                                          |                        |               |            |  |  |  |  |  |  |  |
|-----------------------------------|----------------------|---------------|------------------------------------------|------------------------|---------------|------------|--|--|--|--|--|--|--|
| Select a date range: Last 6       | 0 days Last 90 days  | Last 120 days | This School Year                         | Last School Year       | Custom        |            |  |  |  |  |  |  |  |
|                                   | 3 Jobs               |               |                                          | From 5/1/2023          | to 6/30/2023  | Go         |  |  |  |  |  |  |  |
| Date 🔺                            | Time                 | Duration      | Location                                 |                        |               |            |  |  |  |  |  |  |  |
| Pond, Amy 🔉 🔗 Re                  | port to: Main Office |               |                                          | CON                    | FIRMATION #58 | 4856088    |  |  |  |  |  |  |  |
| Fri, 6/9/2023                     | 7:00 AM -<br>3:00 PM | Full Day      | Victoria County Sch<br>VC Elementary Sch | nool District<br>nools |               | <b>~</b> 9 |  |  |  |  |  |  |  |